Student

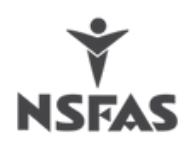

## **Serve a Notice**

1. On the home page click **My Residence** 

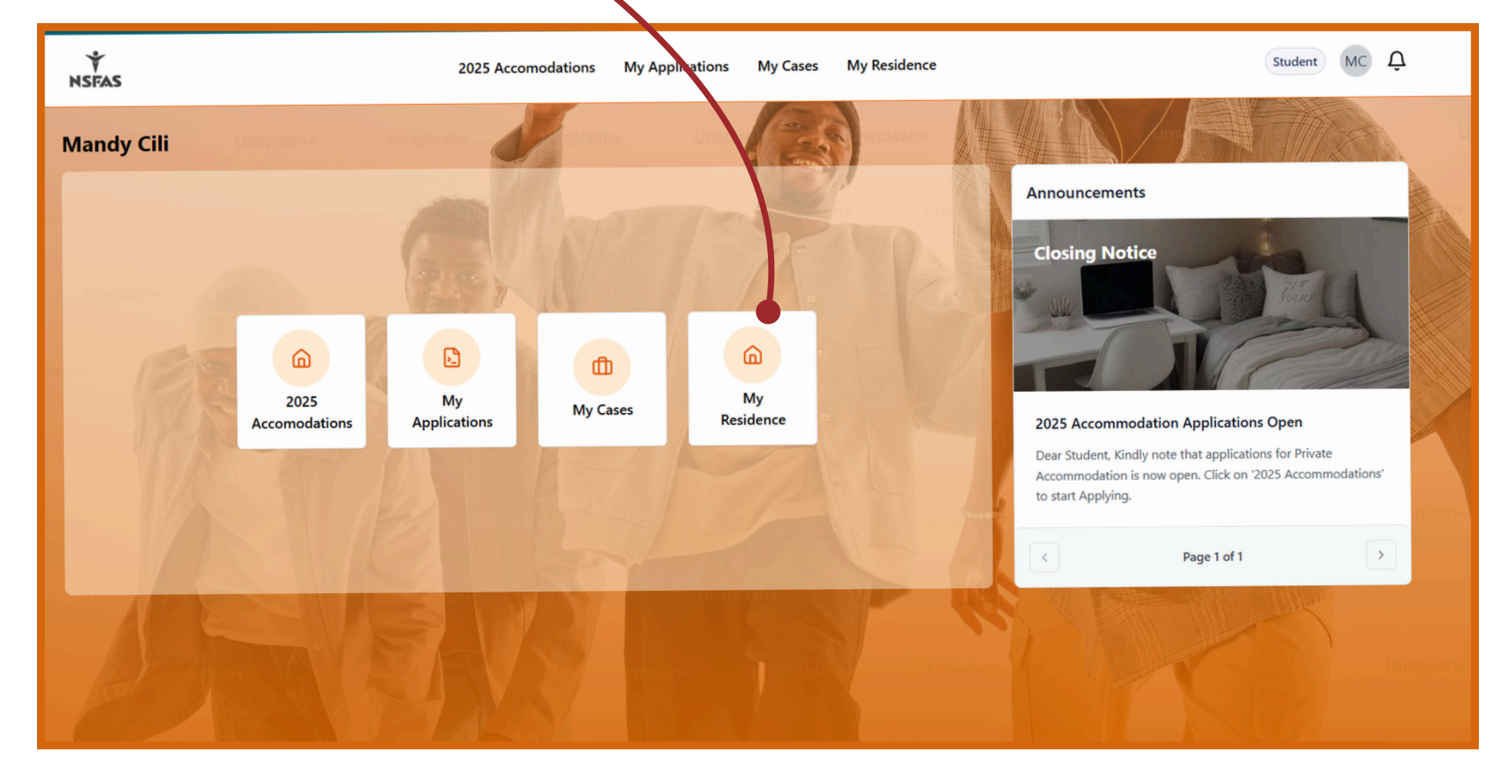

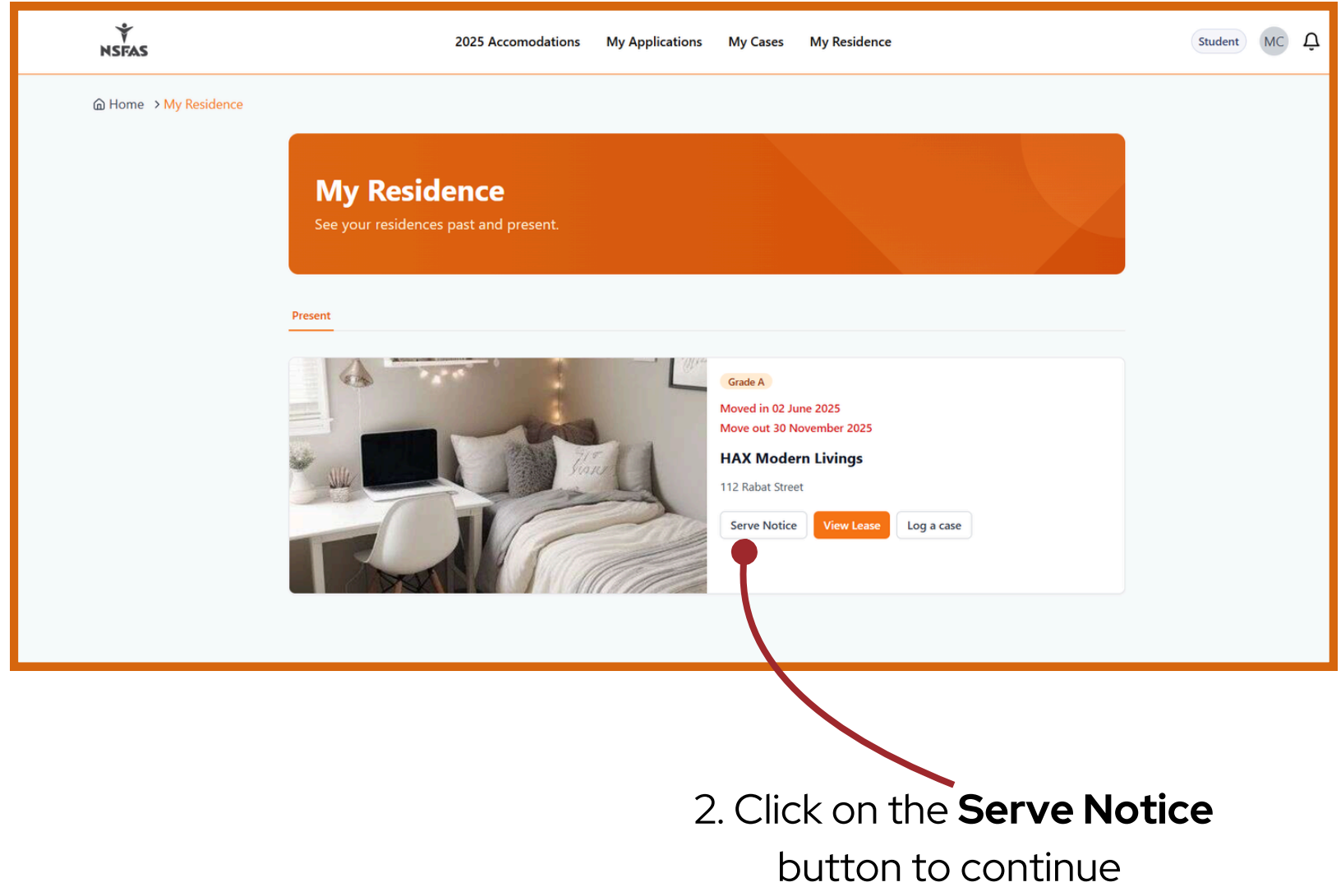

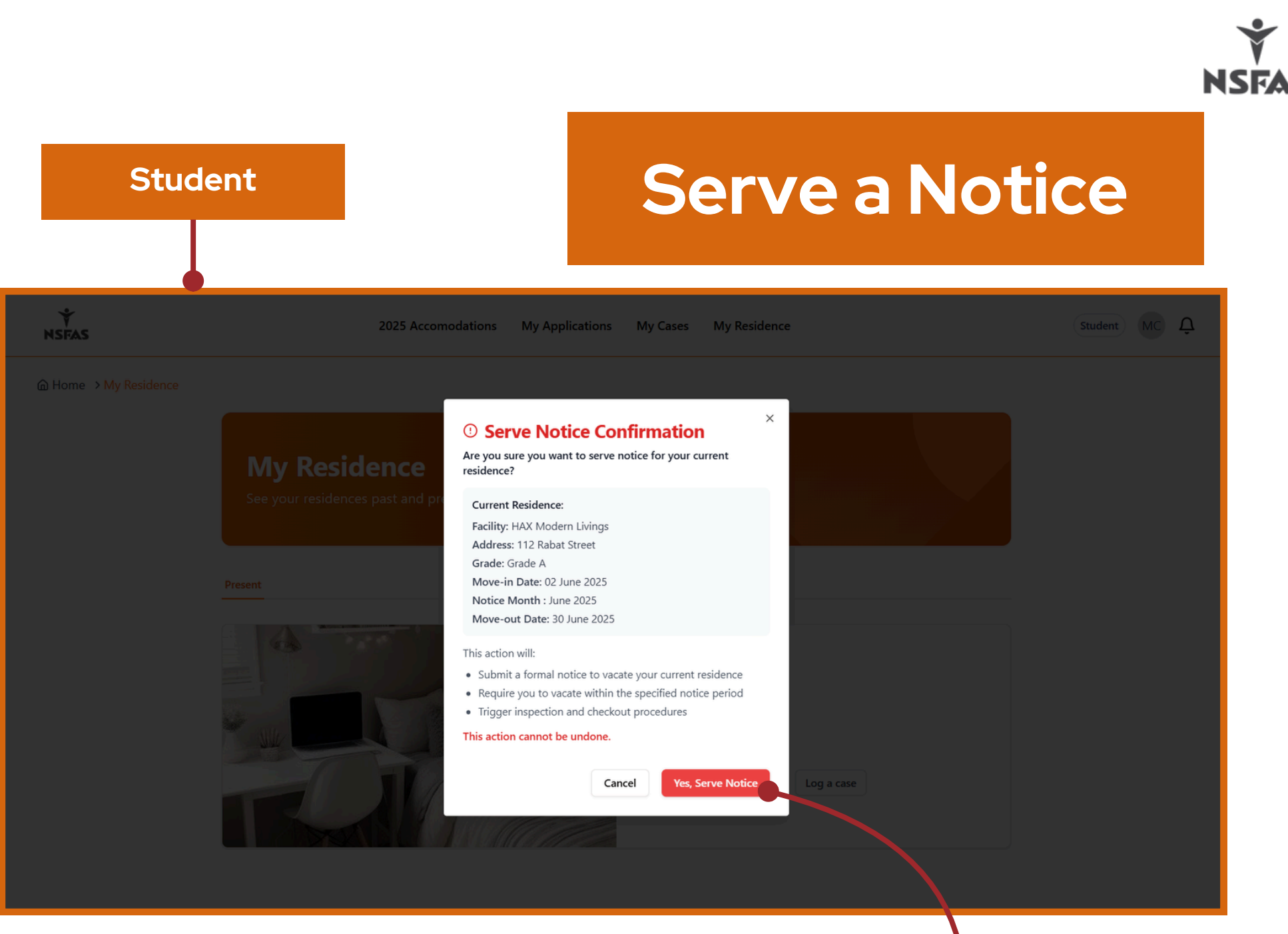

## 3. Click Yes, Serve Notice

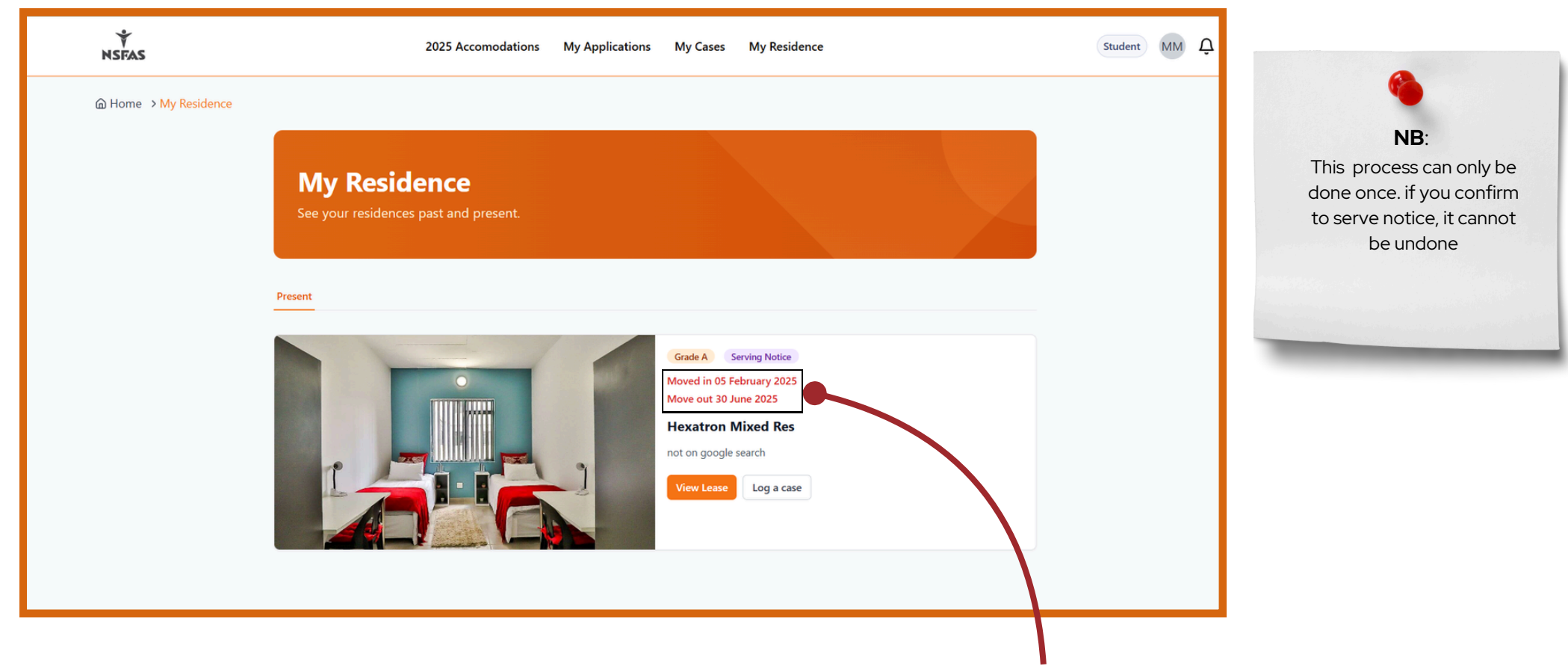

After confirming to serve notice. You will see the **Move in Date**, and also the **Move out Date**.

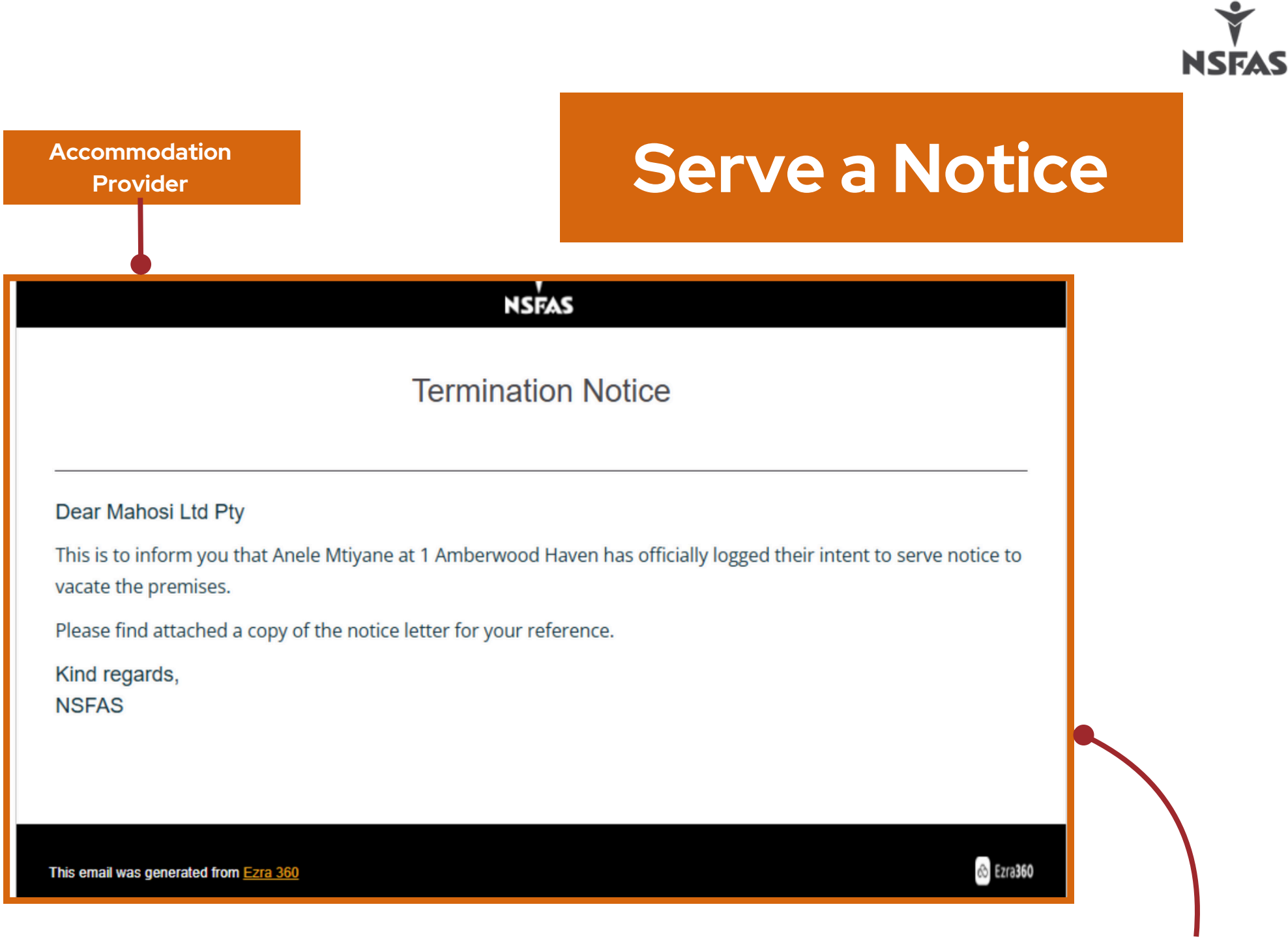

The email will be sent to the Accommodation Provider to alert them about the notice a student has served

| Learning and the second second |                                                                                                    |  |
|----------------------------------------------------------------------------------------------------|----------------------------------------------------------------------------------------------------|--|
|                                                                                                    | From: Mandy Cili<br>To: Maximus Roman<br>Date: 02-06-2025                                                                                                    |  |
| 1                                                                                                    | Dear Maximus Roman<br>I am writing to formally notify you of my intention to terminate my lease for the<br>property BRAAM RES located at 209<br>fox street,<br>johannesburg , 2001 effective from June 2025.<br>As per the terms of our lease agreement, I am providing a notice of cancellation,<br>which meets the<br>required notice period. Please consider this letter my official notice of termination.<br>I will ensure that the property is in good condition prior to my departure.<br>Best Regards<br>Mandy Cili |  |
|                                                                                                    | The notice served will be                                                                                                    |  |

accompanied by this letter

XQL: Student User Manual v1.1 -